If PowerSchool SMS PDF reports are not producing data this is the step to fix the issue.

| 1. Open Fire Fox.                                                               |                                             |
|---------------------------------------------------------------------------------|---------------------------------------------|
| 2. Click on open menu in the upper right hand corner of Fire Fox. (See pic)     |                                             |
| <u>File Edit View History Bookmarks Tools H</u> elp                             |                                             |
| PowerSchool SMS - Sign In × New Tab × +                                         |                                             |
| ← A https://kpsmsweb. <b>ksbe.edu</b> /PowerSchoolSMS/User/Login.aspx ▼ C S ▼ G | oogle 👂 🏠 🗎 🖡 🏦 🧮                           |
| PowerSchool SI                                                                  | 🗸 Cut 🖻 Copy 🖨 Paste                        |
| You have successfully signed out from PowerSchool Si                            | — 100% +                                    |
|                                                                                 | 🗖 🗢 🗋                                       |
| Sign In                                                                         | New Window New Private Save Page<br>Window  |
| osemane                                                                         | 🖨 () 🖨                                      |
| Password                                                                        | Print History Full Screen                   |
| Reset your password?                                                            | e Ö p                                       |
| Sign In                                                                         | Find Options Add-ons                        |
| 8.                                                                              | 2.2                                         |
| Copyright © 1998-2013, Pearson Education, Inc. or its affiliate(s). All rig     | Developer                                   |
|                                                                                 | 🕼 Sign in to Sync                           |
|                                                                                 | E Customize                                 |
|                                                                                 | DEARCON                                     |
| ALWATS LEAKNING                                                                 | PEARSON                                     |
| transcript ^ V                                                                  | Highlight <u>A</u> ll Mat <u>c</u> h Case × |

- 3. Click on Options
- 4. Click on Applications tab (see pic below)
- 5. Scroll down the list until you see "Portable Document Format (PDF) in the Content Type column.
- 6. Next to it in the Action column click on the "Preview in Firefox" and change it to "Use Adobe Acrobat (default)", click Ok to save.
- 7. Re-run the report and acrobat will open with the report.

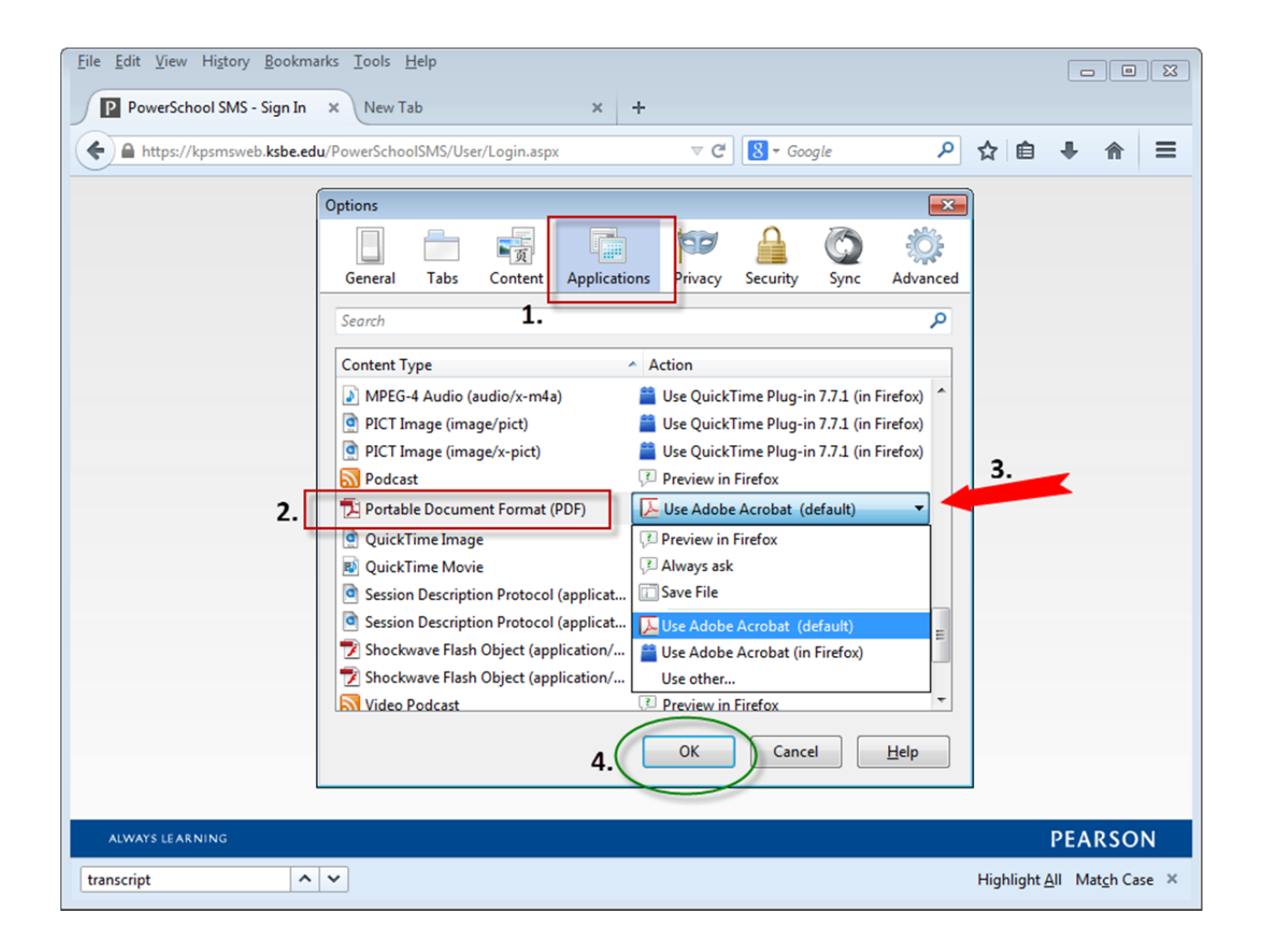